## **SEP Conferences**

Please sign up for a conference time online.

• Visit our school homepage (<u>http://schools.graniteschools.org/morningside/</u>) and click on the Online Scheduler link:

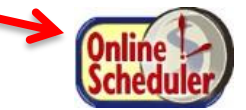

• Or, scan this qr code:

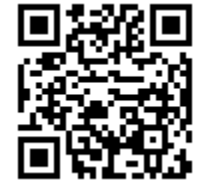

- 1. Select our school "Morningside" and click "go"
  - a. Enter the school password: mustang
  - b. Enter your student's "Student ID". If you do not know their Student ID, use the LOOKUP STUDENT ID button to access the system.
  - c. Verify the student's birth date
  - d. A list of your student's teachers will be displayed. Check the box next to the name of each teacher(s) you would like to meet with.
  - e. If you have more than one student in the school you can see all of your students' teachers' schedules at one time by answering YES to this question "**Do you want to schedule conferences for another student**?" then repeat the steps above for your other students. If you only have one student, answer NO to that question.
  - f. You will then see the available time slots for each teacher you selected.
  - g. Select the times that work best for your schedule.
  - h. Enter your email address (recommended) if you would like an email reminder sent to you. (Your email address is kept private.)
  - i. Once you have finished you can confirm your appointment details and print your conference schedule.
  - j. Write down the Confirmation Number (you will need this number to cancel your appointment)